# OE CLASSIC IS A GREAT ALTERNATIVE TO WINDOWS LIVE MAIL 2012

Emails are one of the most used means of communication today, with millions of them sent on a daily basis. With the development of webmail services (ie, Gmail, Yahoo, Outlook,com) many people have switched from standard email clients even if webmail isn't always the best option. Some users are unsurprisingly used to their favorite email client (Cox, perhaps) and prefer not to switch to webmail. If you're one of those users, you might be interested in an email client called OE Classic (HYPERLINK).

#### **Oe Classic Is a Noteworthy Windows Live Mail Alternative**

One of the best known email clients was Outlook Express, that was the standard with Windows XP, a program that was eventually replaced by Windows Live Mail in Windows 7. Microsoft released Windows Live Mail as an Outlook Express successor, with the upgraded and renamed email client receiving an enthusiastic reception from Windows users. Even though Windows Live Mail was released way back in 2007, it quickly became one of the most used email clients on a Windows platform.

Microsoft kept working on Windows Live Mail for five years, but eventually the *development of this email client was canceled*. The last patch for this email client was released in 2012, and ever since then Windows Live Mail remains unchanged, leaving many of its bugs and vulnerabilities intact. Since Windows Live Mail isn't being developed anymore, it might not be the best application to use.

**OE Classic** is a small, simple email client, and its development team is constantly working on it— making it one of the safest and secure email clients available. The application takes the simplistic and minimalist design of **Outlook Express** and brings it to the Windows 10 platform. The email client is constantly being improved with new features, with the development team even entertaining feature requests.

# **BUILD OE CLASSIC TO REPLACE WINDOWS LIVE MAIL 2012**

Before installing OE Classic, open your Windows Live Mail client and export both your **messages** and your **contacts** to your Desktop for easy access.

### **Step 1: Copy Your Contacts from Windows Live Mail to Your Desktop**

- 1. Open Windows Live Mail.
- 2. Click on Contacts.
- 3. From the Menu bar, click on Export Contacts and Export contacts to a csv file. The following dialogue box will appear.

|            | 0           | 0           |        | 11     |        |
|------------|-------------|-------------|--------|--------|--------|
| CSV Export |             |             |        |        | ×      |
|            | Save export | ed file as: |        | Browse |        |
|            |             |             | < Back | Next > | Cancel |
|            |             |             |        |        |        |

- 4. Type **Contacts** in the box and click browse.
- 5. The new empty Contacts file should be assigned a position on the Desktop so that it can be found easily.
- 6. Click on Next and then Save. The following dialogue box will appear

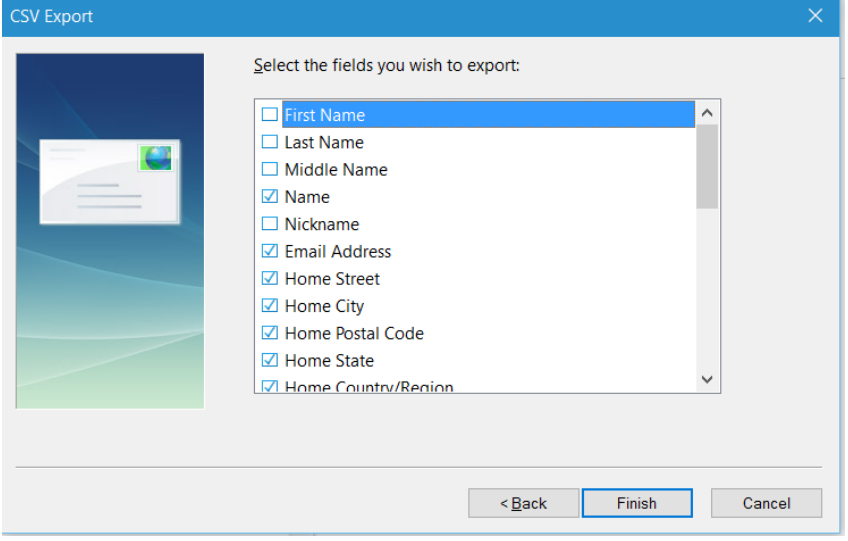

- 7. At a minimum, make sure Name and Email Address are checked. It's a good idea to uncheck many of the others.
- 8. Finally, click Finish.

9. The file (called **Contacts**) will appear as an Excel spreadsheet on your Desktop. (Note: you do not have to have the Excel program on your computer.)

#### Step 2: Copy Your Messages from Windows Live Mail to Your Desktop

Open your Windows Live Mail account.

From the File tab, click on Export email, then email messages.

| Windows Live Mail Export                       |        |         | ×      |
|------------------------------------------------|--------|---------|--------|
| Select Program                                 |        |         |        |
|                                                |        |         |        |
| Select the format you want to export email to. |        |         |        |
| Microsoft Exchange                             |        |         |        |
| Microsoft Windows Live Mail                    |        |         |        |
|                                                |        |         |        |
|                                                |        |         |        |
|                                                |        |         |        |
|                                                |        |         |        |
|                                                |        |         |        |
|                                                |        |         |        |
|                                                |        |         |        |
|                                                |        |         |        |
|                                                |        |         |        |
|                                                |        |         |        |
|                                                |        |         |        |
|                                                |        |         |        |
|                                                | < Back | Novta   | Cancol |
|                                                | < Dack | INGYL > | Cancel |

Select Microsoft Windows Live Mail, then click Next.

In the next Window, click on Browse.

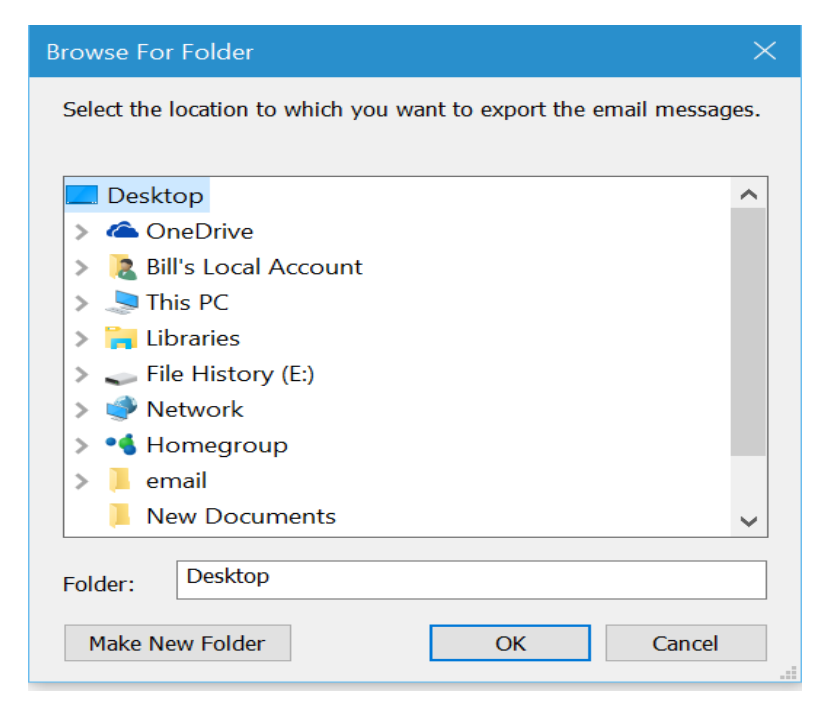

Click on the Desktop and then click Make New Folder.

Rename the New Folder: Messages, then click OK.

At the next window, click Next.

| Windows Live Mail Export                               | ×    |
|--------------------------------------------------------|------|
| Location of Messages                                   |      |
| Please select a folder to store the exported messages: |      |
| C.\Users\Bill\Desktop\messages Browse                  |      |
|                                                        |      |
|                                                        |      |
|                                                        |      |
|                                                        |      |
|                                                        |      |
| < <u>B</u> ack <u>N</u> ext > Car                      | icel |

At the next window, click Next.

At the following window, click on the All folders bullet, then Next.

| Windows Live Mail Export                                                                                                    |                 |        | ×      |
|----------------------------------------------------------------------------------------------------|-----------------|--------|--------|
| Select Folders                                                                                                    |                 |        |        |
| Select the message folders that you would like to export to Windows L<br>'Next' to perform the export.<br>All folders      Selected folders:                                                                                                    | ive Mail. Click |        |        |
| Control foreign<br>Control foreign<br>Control (WilkinV5)<br>Control (WilkinV5)<br>Control (Wil | ~               |        |        |
|                                                                                                    | < Back          | Next > | Cancel |

Finally, click Finish.

A file folder called *Messages* now appears on your Desktop, ready to be imported to the OE Classic application.

#### Step 3: Download and Install the OE Classic Application OE Classic (HYPERLINK).

Once the application has been installed, locate it in All Apps on the Start Menu.

Right-click on the App, click on More, then Pin to Taskbar.

Now open the application from the Taskbar.

#### **Step 4: Import Your Contacts List from Windows Live Mail**

Click on the File tab, then Import.

For your Address Book, click CSV file, then Next.

| ort Wizard                                                                           | 2             |
|--------------------------------------------------------------------------------------|---------------|
| Import Wizard<br>Select import task                                                  | Ş             |
| Select import task                                                                   |               |
| Import Messages                                                                      |               |
| Microsoft Outlook Express 6                                                          |               |
| Microsoft Windows Mail (Windows Vista), Microsoft Outlook Express (Windows XP x6     | 54)           |
| Multiple .EML files (raw email files from selected folder and its subfolders)        |               |
| ≗ Import Address Book                                                                |               |
| CSV file (Comma Separated Values) or text file                                       |               |
| Import Settings And Other Data                                                       |               |
| IAF file (Internet Account File, Microsoft Outlook Express/Outlook account settings) |               |
|                                                                                      |               |
|                                                                                      |               |
|                                                                                      | Next > Cancel |

Now, browse to your Desktop where you will locate your Contacts file.

| Import Wizard                                          | Х                  |
|--------------------------------------------------------|--------------------|
| Import Wizard<br>Specify CSV file location and options |                    |
| Specify CSV file location and options                  |                    |
|                                                        | Browse             |
|                                                        |                    |
|                                                        |                    |
|                                                        |                    |
|                                                        |                    |
|                                                        |                    |
|                                                        |                    |
|                                                        |                    |
|                                                        |                    |
| <                                                      | Back Next > Cancel |

Click Next.

The snip of the next window that will appear during the Import has been omitted in order to protect the privacy of the names and email addresses of the author's contacts list.

Click Next. This action will install your contacts.

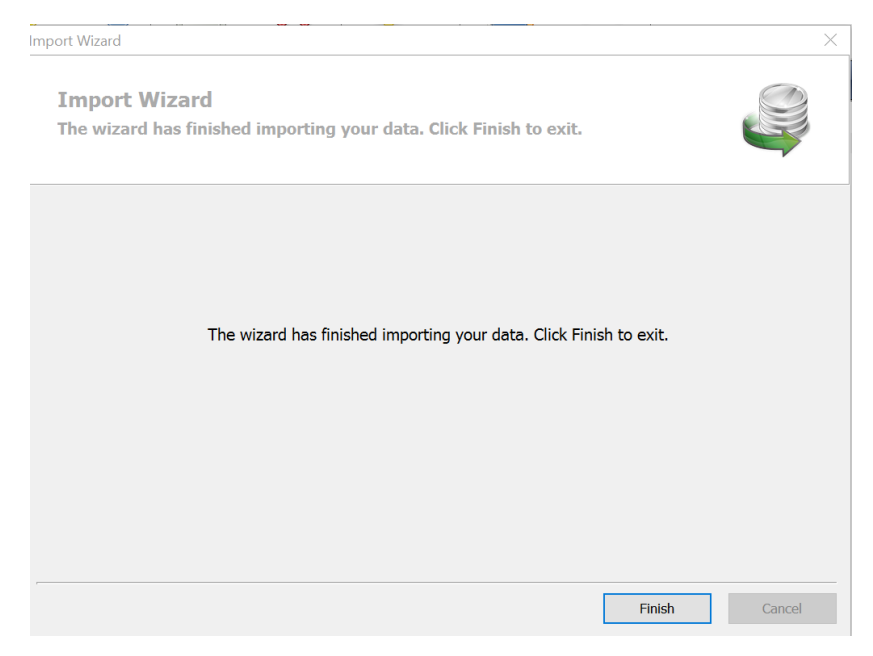

Click Finish

#### **Step 5: Import Your Email Messages from Windows Live Mail**

Click on the File tab, then Import.

| iport Wizard                                                                         |        |
|--------------------------------------------------------------------------------------|--------|
| Import Wizard<br>Select import task                                                  |        |
| Select import task                                                                   |        |
| Import Messages                                                                      |        |
| Microsoft Outlook Express 6                                                          |        |
| Microsoft Windows Mail (Windows Vista), Microsoft Outlook Express (Windows XP x64)   |        |
| Multiple .EML files (raw email files from selected folder and its subfolders)        |        |
| ≗ Import Address Book                                                                |        |
| CSV file (Comma Separated Values) or text file                                       |        |
| Import Settings And Other Data                                                       |        |
| IAF file (Internet Account File, Microsoft Outlook Express/Outlook account settings) |        |
|                                                                                      |        |
|                                                                                      |        |
| Next >                                                                               | Cancel |

Click on *Multiple*.*EML files*, then Next.

Browse for the Message folder on your Desktop that you created earlier. Then click Next.

| Import Wizard                                            |               |
|----------------------------------------------------------|---------------|
| Import Wizard<br>Specify location of EML files           |               |
| Specify location of EML files                            |               |
| C:\Users\Bill\Desktop\messages                           | Browse        |
| Imported folders will be<br>Merged with existing folders |               |
| < Back                                                   | Next > Cancel |

Page 7 of 10

This action will cause your messages from Windows Live Mail to be imported to OE Classic.

### Step 6: Import your Cox account into OE Classic.

Click on the Tools tab, then Accounts.

|      | X              |
|------|----------------|
|      |                |
| Туре | Add            |
|      | Remove         |
|      | Properties     |
|      | Set as Default |
|      |                |
|      |                |
|      |                |
|      | Close          |
|      | Туре           |

Click on Add.

On the next screen, click on Email Account, then Next.

| Account Wizard                          |                                  |                           |                    | ×              |
|-----------------------------------------|----------------------------------|---------------------------|--------------------|----------------|
| Account Wizard<br>Enter your basic e-ma | ail settings                     |                           |                    | <b>E</b>       |
| Enter your basic e-mail s               | ettings                          |                           |                    |                |
| Display name: For exam                  | ple: John Smith                  | Your name, as shown       | to recipients of y | our e-mails    |
| E-mail address For exam                 | ple: someone@example.com         | E-mail address where      | your contacts wil  | I reply to you |
| Password:                               | nber password                    |                           |                    |                |
| 🗹 Automa                                | atically configure the rest of e | e-mail settings if possib | ble                |                |
|                                         |                                  |                           |                    |                |
|                                         |                                  |                           |                    |                |
|                                         |                                  |                           |                    |                |
|                                         |                                  |                           |                    |                |
|                                         |                                  | < Back                    | Next >             | Cancel         |

Fill in the three boxes for your Cox account.

Open and close the next three screens and your Cox account will be set up.

## Step 7: Change the order and number of columns listed for your messages.

By default, your email messages have eleven columns of information about each message. Typically, most users want to have column headings of FROM SUBJECT SENT in that order, from left to right.

Note that the program permits the user to reorder the column headings as well. Note also that you will probably want to personalize the columns in each folder.

To get to the following window, click on the **View** tab, then **Columns**.

| Columns Editor                                  | ×         |
|-------------------------------------------------|-----------|
| Please select visible columns and their widths: | ,         |
| Priority Attachment Flag Watch                  | Move Up   |
| ✓ From<br>✓ Subject                             | Move Down |
| Received<br>Account<br>Size                     | Show      |
|                                                 | Hide      |
|                                                 | Reset     |
|                                                 |           |
|                                                 |           |
| Selected column width in pixels: 28             |           |
| ОК                                              | Cancel    |

#### Step 8: Change the font type and size for outgoing mail.

Click on the Tools tab, then Options, then Compose, which will take you to the screen below titled **Compose**. When you are done changing the type and size of the font you want, click OK.

#### Step 9: If you want to have a Preview Pane for each selected message.

Click on the Tools tab, then Options, then Layout, which will take you to the second screen below titled **Layout**. When you are done, click OK.

| ptions                                                                                                    | Compose                                                                                                    |
|----------------------------------------------------------------------------------------------------|----------------------------------------------------------------------------------------------------|
| General                                                                                                    | Fonts:                                                                                                    |
| Read                                                                                                    | Message edit: Times New Roman    I 14                                                                                                    |
| Compose                                                                                                    |                                                                                                    |
| Layout                                                                                                    | Send messages immediately                                                                                                    |
| Signatures                                                                                                    | Use default account for replies and forwards                                                                                                    |
| Newsgroups                                                                                                    | accountname default - displayname <email></email>                                                                                                    |
| Maintenance                                                                                                    | #accountname# #default# - #displayname# <#email#>                                                                                                    |
|                                                                                                    | Reply and Forward templates:                                                                                                    |
|                                                                                                    | Browse C:\Program Files (x86)\OEClassic\Html\Edit-Default.htm                                                                                                    |
|                                                                                                    | C:\Dronzam Files (v86\)\CEC\scic\Utra\Ltra\Edit.Dofault.htm                                                                                                    |
|                                                                                                    |                                                                                                    |
|                                                                                                    |                                                                                                    |
|                                                                                                    |                                                                                                    |
|                                                                                                    |                                                                                                    |
|                                                                                                    | OK Cancel Apply                                                                                                    |
|                                                                                                    | OK Cancel Apply                                                                                                    |
| )ptions                                                                                                    | OK Cancel Apply                                                                                                    |
| Deptions Options                                                                                                    | OK Cancel Apply                                                                                                    |
| Options<br>Options<br>© General                                                                                     | OK Cancel Apply                                                                                                    |
| Options<br>Options<br>@ General<br>@ Read                                                                           | OK Cancel Apply                                                                                                    |
| Options<br>Options<br>@ General<br>@ Read<br><pre>// Compose</pre>                                                  | OK Cancel Apply                                                                                                    |
| Options<br>Options<br>© General<br>© Read<br>Compose                                                                | OK     Cancel     Apply       Image: Contacts     Preview pane:       Image: Contacts     Right     Position (email)       Image: Folder bar     Right     Y Position (news)                                                                                                    |
| Dptions<br>Options<br>@ General<br>@ Read<br>/ Compose<br>E Layout                                                  | OK     Cancel     Apply       Image: Contacts     Preview pane:     Image: Contacts     Image: Contacts       Image: Contacts     Right     Position (email)     Show header       Image: Contacts     Right     Position (news)     Show header       Image: Contacts     Right     Position (news)     Show header                                                                                                    |
| Options<br>Options<br>© General<br>P Read<br><pre> Compose Layout Signatures</pre>                                  | OK     Cancel     Apply       Image: Contacts     Preview pane:       Image: Contacts     Right     Position (email)       Image: Contacts     Right     Position (news)       Image: Contacts     Right     Position (news)       Image: Contacts     Right     Position (news)       Image: Contacts     Right     Position (news)       Image: Contacts     Right     Position (news)       Image: Contacts     Right     Position (news)                                                                                                    |
| Deptions<br>Options<br>@ General<br>@ Read<br>@ Compose<br>I Layout<br>@ Signatures<br>@ Newsgroups                 | OK     Cancel     Apply       Image: Contacts     Preview pane:     Image: Contacts     Image: Contacts       Image: Contacts     Right     Position (email)     Show header       Image: Contacts     Right     Position (news)     Show header       Image: Contacts     Right     Position (news)     Show header       Image: Contacts     Right     Position (news)     Show header       Image: Contacts     Right     Image: Contacts     Image: Contacts       Image: Contacts     Right     Position (news)     Show header       Image: Contacts     Image: Contacts     Image: Contacts     Image: Contacts       Image: Contacts     Right     Position (news)     Image: Contacts       Image: Contacts     Image: Contacts     Image: Contacts     Image: Contacts       Image: Contacts     Right     Position (news)     Image: Contacts       Image: Contacts     Image: Contacts     Image: Contacts     Image: Contacts       Image: Contacts     Right     Position (news)     Image: Contacts       Image: Contacts     Image: Contacts     Image: Contacts     Image: Contacts       Image: Contacts     Right     Position (news)     Image: Contacts       Image: Contacts     Image: Contacts     Image: Contacts     Image: Contacts                                                                                                    |
| Dptions Options Ceneral Ceneral Ceneral Ceneral Ceneral Ceneral Signatures Newsgroups Maintenance                   | OK     Cancel     Apply       Image: Contacts     Image: Contacts     Image: Contacts     Image: Contacts       Image: Contacts     Right     Position (email)     Show header       Image: Contacts     Right     Position (news)     Show header       Image: Contacts     Right     Position (news)     Show header       Image: Contacts     Right     Position (news)     Show header       Image: Contacts     Right     Position (news)     Show header       Image: Contacts     Image: Contacts     Right     Position (news)       Image: Contacts     Right     Image: Contacts     Image: Contacts       Image: Contacts     Right     Position (news)     Image: Contacts       Image: Contacts     Image: Contacts     Image: Contacts     Image: Contacts       Image: Contacts     Right     Position (news)     Image: Contacts       Image: Contacts     Image: Contacts     Image: Contacts     Image: Contacts       Image: Contacts     Right     Position (news)     Image: Contacts       Image: Contacts     Image: Contacts     Image: Contacts     Image: Contacts       Image: Contacts     Right     Position (news)     Image: Contacts       Image: Contacts     Image: Contacts     Image: Contacts     Image: Contacts                                                                                                    |
| Dptions<br>Options<br>© General<br>P Read<br>Compose<br>Layout<br>Signatures<br>Newsgroups<br>Maintenance           | OK     Cancel     Apply       Image: Contacts     Preview pane:       Image: Contacts     Right     Position (email)       Image: Contacts     Right     Position (news)       Image: Contacts     Right     Position (news)       Image: Contacts     Right     Position (news)       Image: Contacts     Right     Position (news)       Image: Contacts     Right     Position (news)       Image: Contacts     Image: Contacts     Image: Contacts       Image: Contacts     Right     Position (news)       Image: Contacts     Image: Contacts     Image: Contacts       Image: Contacts     Right     Position (news)       Image: Contacts     Image: Contacts     Image: Contacts       Image: Contacts     Right     Position (news)       Image: Contacts     Image: Contacts     Image: Contacts       Image: Contacts     Image: Contacts     Image: Contacts       Image: Contacts     Right     Position (news)     Image: Contacts       Image: Contacts     Image: Contacts     Image: Contacts     Image: Contacts       Image: Contacts     Right     Position (news)     Image: Contacts       Image: Contacts     Image: Contacts     Image: Contacts     Image: Contacts       Image: Contacts     Right     <                                                                                                    |
| Options<br>Options<br>General<br>Read<br>Compose<br>Layout<br>Signatures<br>Newsgroups<br>Maintenance               | OK     Cancel     Apply       Image: Contacts     Preview pane:       Image: Contacts     Right     Position (email)       Image: Contacts     Right     Position (news)       Image: Folder bar     Right     Position (news)       Image: Folder list     Image: Contacts     Show header       Image: Folder list     Image: Contacts     Image: Contacts       Image: Folder list     Image: Contacts     Image: Contacts       Image: Contacts     Image: Contacts     Image: Contacts       Image: Contacts     Image: Contacts     Image: Contacts       Image: Contacts     Image: Contacts     Image: Contacts       Image: Contacts     Image: Contacts     Image: Contacts       Image: Contacts     Image: Contacts     Image: Contacts       Image: Contacts     Image: Contacts     Image: Contacts       Image: Contacts     Image: Contacts     Image: Contacts       Image: Contacts     Image: Contacts     Image: Contacts       Image: Contacts     Image: Contacts     Image: Contacts       Image: Contacts     Image: Contacts     Image: Contacts       Image: Contacts     Image: Contacts     Image: Contacts       Image: Contacts     Image: Contacts     Image: Contacts       Image: Contact     Image: Contacts     Image: Contacts </td                                                                                                    |
| Options<br>Options<br>@ General<br>@ Read<br>? Compose<br>I Layout<br>? Signatures<br>% Newsgroups<br>? Maintenance | OK     Cancel     Apply       Image: Constant series     Image: Constant series     Image: Constant series       Show components:     Preview pane:       Image: Constant series     Right     Position (email)       Image: Constant series     Right     Position (news)       Image: Constant series     Image: Constant series     Show header       Image: Constant series     Image: Constant series     Text label       Image: Constant series     Image: Constant series     Text label                                                                                                    |
| Options<br>Options<br>General<br>Read<br>Compose<br>Layout<br>Signatures<br>Newsgroups<br>Maintenance               | OK     Cancel     Apply       Image: Contacts     Preview pane:       ✓ Contacts     Right     Position (email)       ✓ Folder bar     Right     Position (news)       ✓ Folder list     ✓ Toolbar       ✓ Status bar     ✓ Toolbars:       Main window:     Large     Icon size       Bottom     Text labe       Message editor:     Medium     Icon size       Bottom     Text labe                                                                                                    |
| Dptions<br>Options<br>© General<br>P Read<br>Compose<br>Layout<br>Signatures<br>Newsgroups<br>Maintenance           | OK     Cancel     Apply       Image: Constant series     Preview pane:     Image: Constant series     Image: Constant series       Image: Constant series     Right     Position (email)     Image: Show header       Image: Constant series     Right     Position (news)     Image: Show header       Image: Constant series     Right     Position (news)     Image: Show header       Image: Constant series     Right     Position (news)     Image: Show header       Image: Constant series     Right     Position (news)     Image: Show header       Image: Constant series     Image: Constant series     Image: Constant series       Image: Constant series     Restant series     Image: Constant series       Image: Constant series     Restant series     Text laber       Image: Constant series     Restant series     Text laber       Image: Constant series     Restant series     Text laber                                                                                                    |
| Pptions Options General Read Compose Layout Signatures Newsgroups Maintenance                                       | OK     Cancel     Apply       Image: Constant of the second second sec |

General: If you have a question for online user support:

The F1 key will take you to a Program Table of Contents and Index.

To communicate via email, click the Help tab on the Menu, then Contact.